## **Colourful Creations in Photoshop**

Open an image in photoshop In the layers pallet make a new layer above the image Then fill the layer with a colour Edit: Fill Contents: colour Blending: Normal 100% OK

Then in the layers pallet, select the blending mode: Difference

You should have a colourful creation

You can then select: Image: Adjustments: Hue and saturation

By moving the sliders, in the hue and saturation box, you can change and control the effect.

Created by: Sean Francis